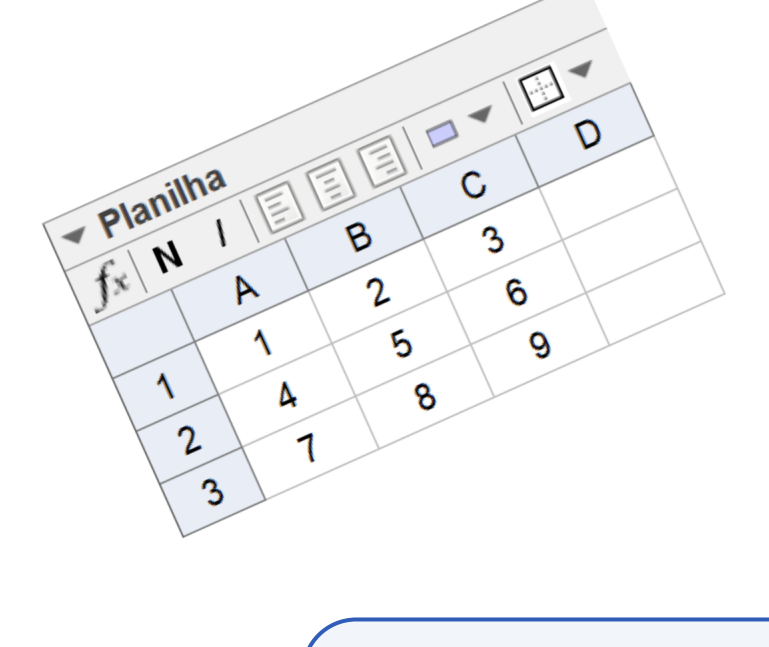

9. Planilha

Nesse texto apresentamos a Janela Planilha do GeoGebra e alguns de seus recursos para trabalhar em conjunto com as janelas de Álgebra e de Visualização.

## 9.1 Planilha, Células e Conteúdo

Para abrir a planilha no Geo<br/>Gebra basta clicar no menu $\mathit{Exibir}$ e acessar a opçã<br/>o $\mathit{Planilha}.$ 

| <b>~</b> | -//18                        | opşood i on anionad banona    | , gaaa       |
|----------|------------------------------|-------------------------------|--------------|
|          | 0                            | Janela de Álgebra             | Ctrl+Shift+A |
|          | A B<br>1<br>2                | Planilha                      | Ctrl+Shift+S |
|          | X=                           | Janela CAS                    | Ctrl+Shift+K |
|          |                              | Janela de Visualização        | Ctrl+Shift+1 |
|          | $\checkmark^2$               | Janela de Visualização 2      | Ctrl+Shift+2 |
|          | $\land$                      | Janela de Visualização 3D     | Ctrl+Shift+3 |
|          | A=(1,1)<br>B=(2,2)<br>B: y=x | Protocolo de Construção       | Ctrl+Shift+L |
|          |                              | Calculadora de Probabilidades | Ctrl+Shift+P |
|          | 123<br>QWE                   | Teclado                       |              |
|          | ~                            | Campo de Entrada              |              |
|          | ÷                            | Layout                        |              |
|          | 3                            | Atualizar Janelas             | Ctrl+F       |
|          |                              | Recalcular Todos os Objetos   | Ctrl+R       |

Arquivo Editar Exibir Opções Ferramentas Janela Ajuda

Essa ação faz carregar a Planilha no lado direito do GeoGebra conforme a figura abaixo.

|                                | Planilha.ggb                    |                        |          |       |        |       | -   | - 0   | ×        |                                      |
|--------------------------------|---------------------------------|------------------------|----------|-------|--------|-------|-----|-------|----------|--------------------------------------|
|                                | Arquivo Editar Exibir Opções Fe | rramentas Janela Ajuda |          |       |        |       |     | Entra | ir       |                                      |
| Barra de ícones<br>da planilha |                                 |                        |          |       |        |       |     |       | ∠        |                                      |
|                                | ▶ Janela de Álgebra             | Janela de Visualização | $\times$ | ▼ Pla | anilha |       |     |       | $\times$ |                                      |
|                                |                                 |                        |          | $f_x$ | N / [  | e e e | 🗆 🔻 | -     |          | Recursos para                        |
|                                |                                 |                        |          |       | Α      | В     | С   | D     |          | formatar as                          |
|                                |                                 |                        |          | 1     |        |       |     |       | ^        | células e seus                       |
|                                |                                 |                        |          | 2     |        |       |     |       |          | conteúdos.                           |
|                                |                                 |                        |          | 3     |        |       |     |       |          | 0/11 01                              |
|                                |                                 |                        |          | 4     |        |       |     |       |          | Célula C4.                           |
|                                |                                 |                        |          | 5     |        |       |     |       |          | <ul> <li>A letra indica a</li> </ul> |
|                                |                                 |                        |          | 6     |        |       |     |       | 4        | coluna e o                           |
|                                |                                 |                        |          | 7     |        |       |     |       |          | numero a inna.                       |
|                                |                                 |                        |          | 8     |        |       |     |       |          |                                      |
|                                |                                 |                        |          | 9     |        |       |     |       |          |                                      |
|                                |                                 |                        |          | 10    |        |       |     |       |          |                                      |
|                                |                                 |                        |          | 11    |        |       |     |       |          |                                      |
|                                |                                 |                        |          | 12    |        |       |     |       |          |                                      |
|                                |                                 |                        |          | 13    |        |       |     |       |          |                                      |
|                                |                                 |                        |          | 14    |        |       |     |       |          |                                      |
|                                |                                 |                        |          | 15    |        |       |     |       |          |                                      |
|                                |                                 |                        |          | 10    | <      |       |     |       | >        |                                      |

Em uma célula da planilha é possível digitar valores numéricos, coordenadas de pontos, funções, segmentos, polígonos, entre outros. Nas células A1 a A5 foram digitados as seguintes entradas:

- A1: -3
- A2: (1, 1)
- A3: 3x
- A4: Segmento[(2, 2), (4, 3)]
- A5: Polígono[(-1, 1), (-3, 2), (-2, 3)]

A partir dessas entradas o GeoGebra exibiu um valor numérico em A1, as coordenadas de um ponto em A2, a expressão da função em A3, o comprimento do segmento em A4 e a área do polígono em A5. Exibiu ainda a representação gráfica desses objetos na Janela de Visualização.

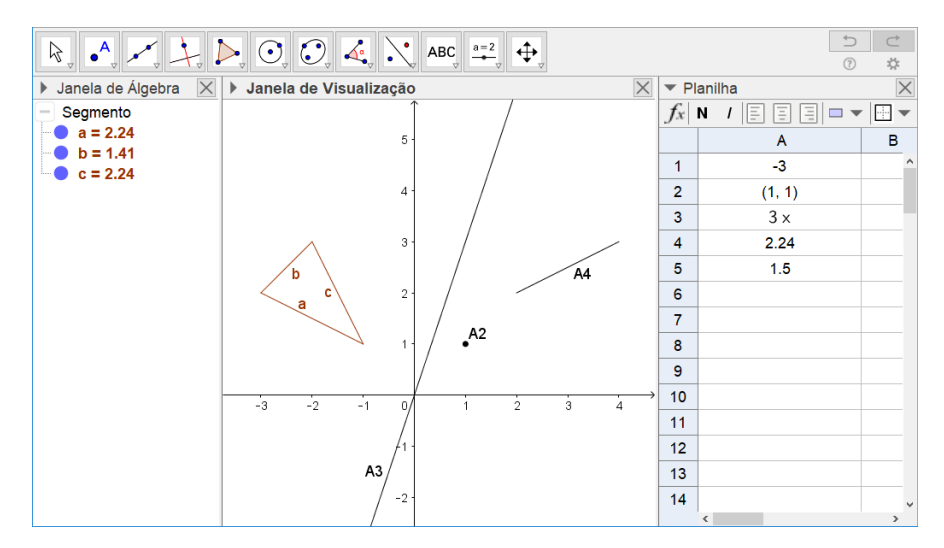

Note que o ponto (1, 1) não foi exibido na Janela de Visualização. Para exibi-lo basta clicar com o botão direto do mouse na célula A2 e, em seguida, clicar em *Exibir Objeto*.

## Ícones de Cálculos 9.2

Na imagem abaixo são apresentados alguns valores que foram digitados nas células A1 a A5 da Planilha. Utilizando as ferramentas da Barra de Ícones da Planilha podemos calcular a soma, a média, o máximo, o mínimo e a quantidade de números desse intervalo.

| Planilha |   |   |  |  |  |  |  |  |
|----------|---|---|--|--|--|--|--|--|
|          | А | В |  |  |  |  |  |  |
| 1        | 1 |   |  |  |  |  |  |  |
| 2        | 2 |   |  |  |  |  |  |  |
| 3        | 3 |   |  |  |  |  |  |  |
| 4        | 4 |   |  |  |  |  |  |  |
| 5        | 5 |   |  |  |  |  |  |  |
| 6        |   |   |  |  |  |  |  |  |
| 7        |   |   |  |  |  |  |  |  |
| 7        |   |   |  |  |  |  |  |  |

Apresentamos, a seguir, o processo para calcular a soma das células do intervalo A1: A5.

(1)Clique com o mouse na célula A1 e arraste até a célula A5. Isso faz com que o intervalo A1: A5 fique selecionado.

| Planilha |   |   |  |  |  |  |  |
|----------|---|---|--|--|--|--|--|
|          | Α | В |  |  |  |  |  |
| 1        | 1 |   |  |  |  |  |  |
| 2        | 2 |   |  |  |  |  |  |
| 3        | 3 |   |  |  |  |  |  |
| 4        | 4 |   |  |  |  |  |  |
| 5        | 5 |   |  |  |  |  |  |
| 6        |   |   |  |  |  |  |  |
| 7        |   |   |  |  |  |  |  |

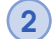

(2) Na Barra de Ícones da Planilha clique em Soma.

| $\Sigma_{\forall}$ |        |
|--------------------|--------|
| Σ                  | Soma   |
| $\frac{\Sigma}{n}$ | Média  |
| <i>.</i> ##        | Número |
| 123                | Máximo |
| 123                | Mínimo |

Esse procedimento têm como resultado a soma do conteúdo das células selecionadas. O GeoGebra apresenta a soma na célula imediatamente abaixo da seleção.

| Planilha |    |   |  |  |  |  |
|----------|----|---|--|--|--|--|
|          | Α  | В |  |  |  |  |
| 1        | 1  |   |  |  |  |  |
| 2        | 2  |   |  |  |  |  |
| 3        | 3  |   |  |  |  |  |
| 4        | 4  |   |  |  |  |  |
| 5        | 5  |   |  |  |  |  |
| 6        | 15 |   |  |  |  |  |
| 7        |    |   |  |  |  |  |
|          |    |   |  |  |  |  |

## 9.3 Listas e Tabelas

Na imagem abaixo aparece a Planilha do GeoGebra e o intervalo de células A1:C3 preenchido com valores de 1 a 9.

| ▼ Planilha                                                                       |   |   |   |   |  |  |  |
|----------------------------------------------------------------------------------|---|---|---|---|--|--|--|
| $f_x \mid N \mid I \mid \Xi \equiv \Xi \mid \Box \checkmark \mid \Xi \checkmark$ |   |   |   |   |  |  |  |
|                                                                                  | Α | В | С | D |  |  |  |
| 1                                                                                | 1 | 2 | 3 |   |  |  |  |
| 2                                                                                | 4 | 5 | 6 |   |  |  |  |
| 3                                                                                | 7 | 8 | 9 |   |  |  |  |

Utilizando as opções do terceiro ícone da Barra de Ícones da Planilha podemos compor listas, matrizes, tabelas e caminhos poligonais a partir do conteúdo de uma Planilha.

Veja o processo para obter uma lista a partir de um intervalo de células da Planilha.

1 Com o mouse selecione o intervalo de células. Na Barra de ícones clique em *Lista*.

|             | {1,2}    | $\Sigma_{\downarrow}$ |            |       |   |       |   |  |
|-------------|----------|-----------------------|------------|-------|---|-------|---|--|
| ▶ Janela de | {1.2}    | Lista                 | r Planilha |       |   |       |   |  |
|             | {•••}    |                       | $f_x$      | N / [ |   | ] 🗖 🕶 | - |  |
|             |          | Lista de Pontos       |            | Α     | В | С     | D |  |
|             |          |                       | 1          | 1     | 2 | 3     |   |  |
|             | 1234     | Matriz                | 2          | 4     | 5 | 6     |   |  |
|             |          |                       | 3          | 7     | 8 | 9     |   |  |
|             | 12<br>34 | Tabela                | 4          |       |   |       |   |  |
|             |          |                       | 5          |       |   |       |   |  |
|             | <b>*</b> | Caminho Poligonal     | 6          |       |   |       |   |  |
|             |          |                       | 7          |       |   |       |   |  |

(2)

| 🗘 Lista                                          | ×                                   |
|--------------------------------------------------|-------------------------------------|
| Nome                                             | Visualizar                          |
| Opções<br>● Objetos Dependentes ○ Objetos Livres | L <sub>1</sub> = {1, 2, 3, 4, 5, 6, |
| Ordem das Linhas ~                               | < >>                                |
| Ordem da Coluna 💦                                | Criar Cancelar                      |

É exibida uma janela com as seguintes opções.

A opção *Objetos Dependentes* cria uma lista vinculada a planilha. Assim, se o valor de uma célula for modificado, esse valor é atualizado na lista. Selecionando a opção *Objetos Livres* é criada uma lista desvinculada da planilha.

A partir dos dados exibidos no item 1 e escolhendo *Ordem das Linhas*, o GeoGebra cria:

$$Lista1 = \{1, 2, 3, 4, 5, 6, 7, 8, 9\}$$

Escolhendo a opção Ordem da Coluna, o GeoGebra retorna a seguinte lista:

 $Lista2 = \{1, 4, 7, 2, 5, 8, 3, 6, 9\}$ 

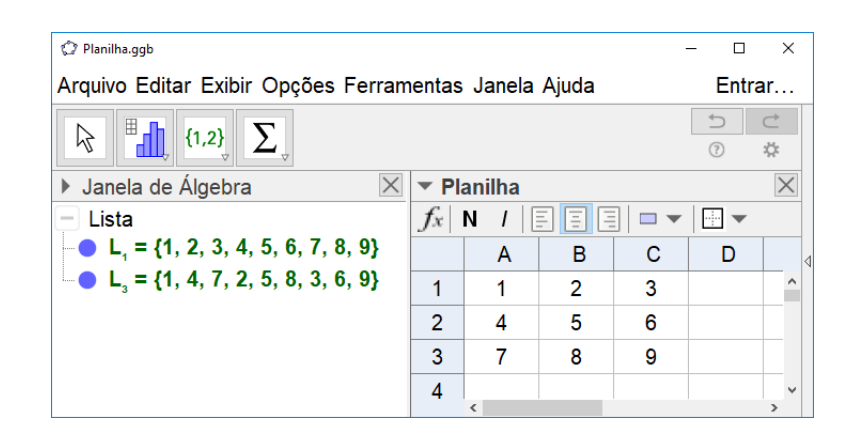

Com os mesmos valores selecionados podemos clicar em *Matriz*. Com esse procedimento criamos uma matriz a partir da planilha que é exibida na Janela de Álgebra.

| Planilha.ggb                                                 |       |        |   |       |   |   |          |
|--------------------------------------------------------------|-------|--------|---|-------|---|---|----------|
| Arquivo Editar Exibir Opções Ferramentas Janela Ajuda        |       |        |   |       |   | E | ntrar    |
|                                                              |       |        |   |       |   | ? | ⊂<br>\$  |
| ▶ Janela de Álgebra 🛛 🖂                                      | ▼ Pla | anilha |   |       |   |   | $\times$ |
| – Lista                                                      | $f_x$ | N / [  |   | ] 🗖 🕶 |   |   |          |
|                                                              |       | Α      | В | С     | D | Е | F        |
| $M_1 = \begin{pmatrix} 4 & 5 & 6 \\ 7 & 8 & 0 \end{pmatrix}$ | 1     | 1      | 2 | 3     |   |   | ^ <      |
| (789)                                                        | 2     | 4      | 5 | 6     |   |   |          |
|                                                              | 3     | 7      | 8 | 9     |   |   |          |
|                                                              | 4     |        |   |       |   |   |          |
|                                                              | 5     |        |   |       |   |   |          |
|                                                              |       | <      |   | 1     |   |   | >        |

O GeoGebra possui um conjunto de comandos que permite operar com matrizes. Veja alguns comandos a seguir:

- Determinante(<Matriz>)
- MatrizInversa(<Matriz>)
- $\circ$  MatrizTransposta(<Matriz>)
- Posto(<Matrix>)